揮發性有機物新增平版印刷適用之熱固型油墨及非熱固型

#### 油墨申報手冊

<u>第一次揮發性有機物網路申報:步驟1~3、步驟5;</u> 前季實發性有機物已經經路中報:步驟1~2、步驟1~5

### 步驟 1:廠商權限登入

輸入管制編號及專用密碼登入

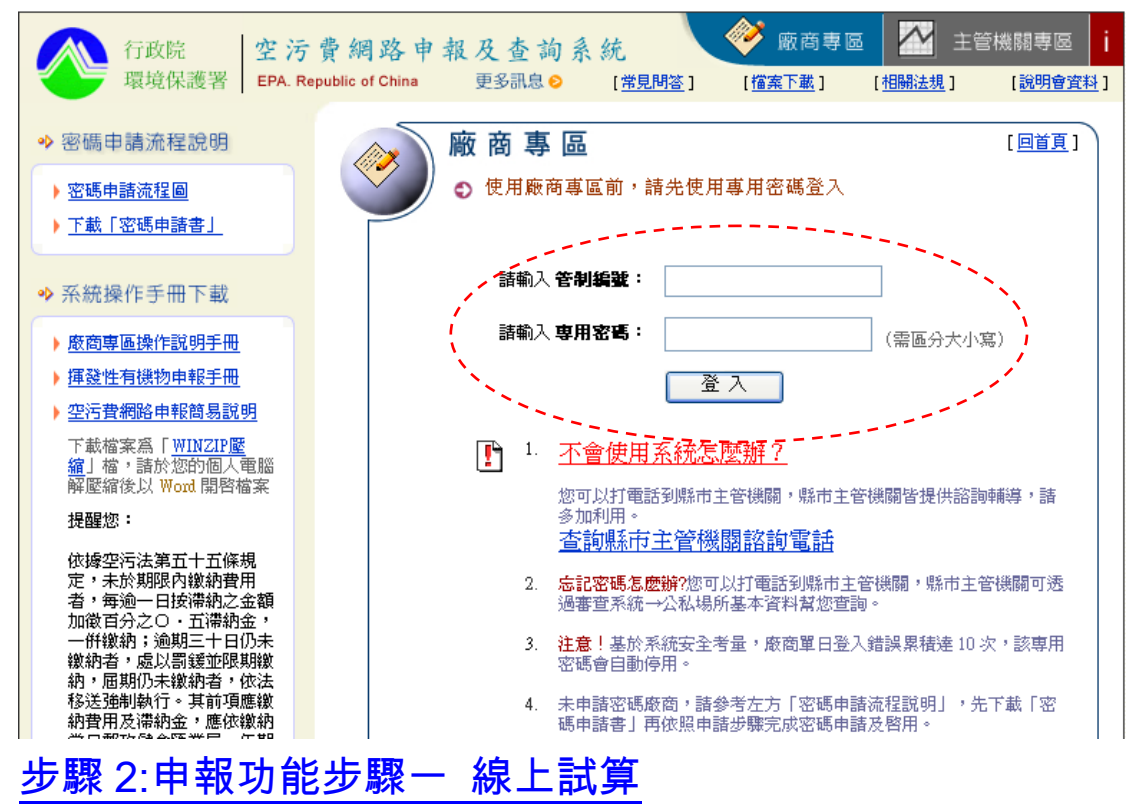

點選揮發性有機物線上申報,進入申報頁面

|        | <b>Ø</b>       | 廠商              | <u>م</u> | 專 區             | <u>     登</u>     | Щ            |                          | ▶申報季別:]                     | 民國 100 年 第      | 10月 🔰 🕈 🗄 2      | 、廠商:測試                   | 行:<br>用帳號          | 政院環保署空污    |
|--------|----------------|-----------------|----------|-----------------|-------------------|--------------|--------------------------|-----------------------------|-----------------|------------------|--------------------------|--------------------|------------|
| L<br>; | 中報             | 功能              |          | 2 空》            | 亏費申報              | (/線          | 上試算                      |                             |                 | Σ                | 剔除煙道                     | 線上試算               | [[中報] 完成中報 |
|        | 線上             | 試算              | Ż        |                 |                   |              | [謚                       | <u>詢電話</u> ][ <u>硫</u> 氧    | 氧化物及氮氧化         | 出物操作簡易訪          | <u>[明]</u> [ <u>揮發性有</u> | <u>  機物操作通則</u> ][ | 友善列印試算明細]  |
|        | <b></b>        | 惑三              |          |                 |                   |              |                          | ۲.                          | 氧化物及氮           | 氧化物              |                          |                    |            |
|        | 線<br>明         | <b>夏</b> 単<br>報 | ĺ        |                 | 項目                | 代碼           | 待申報<br>製程數               | 本季已完成<br>申報製程數              | 本季未完成<br>申報製程數  | SOx<br>排放量       | NOx<br>排放量               | I                  | 力能         |
|        |                | 00              |          | 硫氧化物)           | 反氮氧化物             | М            | 0                        | 0                           | 0               | 0                | 0                        |                    | 「油」「白豆」    |
|        | 步調             | 駁三              |          | 試算應繳的           | 金額(元)             | T3           |                          |                             |                 |                  | 0                        | কাগৰা / জনাক       |            |
|        | 完成             | 申報              |          |                 |                   |              | 1                        | (VOCs系約                     | 揮發性有机<br>充完成確認上 | 数<br>1. 博後才會顯    | 示)                       |                    |            |
|        | 輔助             | 功能              |          |                 | 項目                | 代碼           | 上季已完成<br>申報製程數           | 本季已完成<br>申報製程數              |                 | 應繳費排放<br>總量 (公斤) |                          | I                  | 力能         |
|        | 試算<br>批次       | 資料              |          | 揮發性有機           | 畿物                | A            | 0                        | 0                           |                 |                  | q                        | 線                  | 上申報        |
| Г      | 甘州             | ても合い            |          | 試算應繳的           | 金額(元)             | TA           |                          |                             |                 |                  | 0                        | -01-               |            |
|        |                | -90 BE          | - 1      |                 |                   |              |                          |                             | 試算應數            | 定額               |                          | 1                  | 1          |
|        | 査問<br>補登<br>確認 | 本季              |          | 總試算應業           | 數金額(元)            | T            |                          |                             |                 |                  |                          |                    | (          |
|        | 査創<br>名季<br>申報 | 網路              |          | 申 1<br>報 易      | .硫氧化物系<br>])除功能進? | を気気化<br>う増刪。 | 上物本季第-<br>,              | - 次登入時會                     | 1自行代入上          | 季申報製程            | 敷,若製程                    | 數有增加或減少            | →可透過新增/    |
|        | 橋<br>網路<br>計詞  | 申報<br>窗口        |          | 步 2<br>驟 3<br>說 | .揮發性有機<br>.有關系統排  | ≝物需労<br>操作問題 | ⊦點選功能 <br>團諸電 <u>各縣市</u> | [線上申報] 注<br><u>5 主管機關</u> 調 | 進入系統後朝<br>)問。   | 执行代入上季           | ⋷申報製程费                   | ф •                |            |

步驟 3:揮發性有機物排放量與應繳金額申報-新增原物料

#### 適用第一次揮發性有機物採網路申報業者

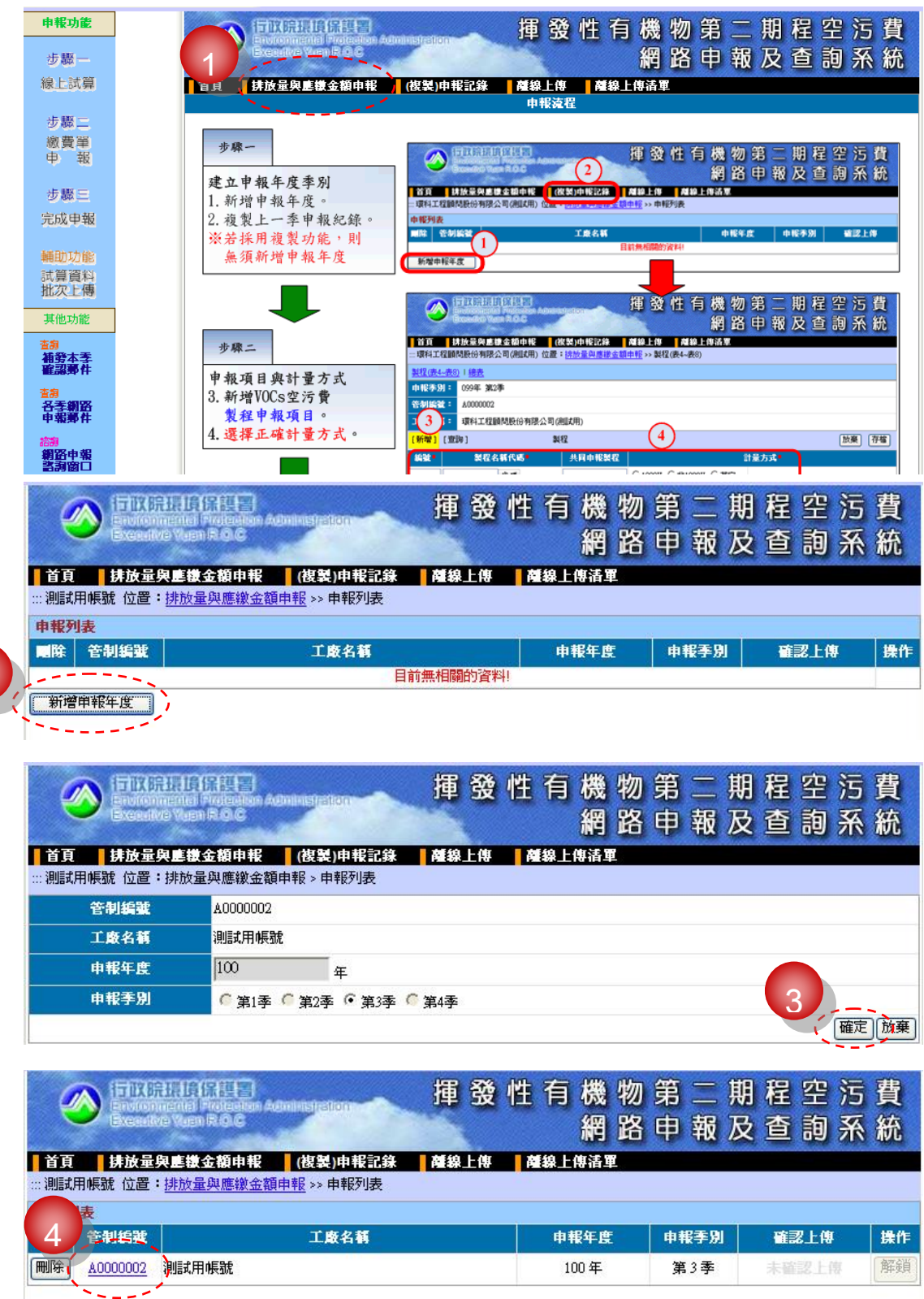

資料總計1筆,本次統計1筆

|                                                                                                    | 可以院環境                                                                                                    | NEE)<br>Noc                                                                                                    | ministratio                                                                                                    |                                                                                                    | 揮發                                                                                                    | 性有                                                                                                    | 「機 ។<br>網 距                                                                    | 勿第<br>各申                                                                                                    | 二報                                                                                                    | 期初及                       | 程四查言                          | 空 污<br>旬 系                                                                      | 費統                      |
|----------------------------------------------------------------------------------------------------|----------------------------------------------------------------------------------------------------|----------------------------------------------------------------------------------------------------|----------------------------------------------------------------------------------------------------|----------------------------------------------------------------------------------------------------|----------------------------------------------------------------------------------------------------|----------------------------------------------------------------------------------------------------|--------------------------------------------------------------------------------|----------------------------------------------------------------------------------------------------|----------------------------------------------------------------------------------------------------|---------------------------|-------------------------------|---------------------------------------------------------------------------------|-------------------------|
| 首頁 打                                                                                                    | 拉量與應機                                                                                                    | 金額申報                                                                                                    | (複製)甲                                                                                                    | 報記錄                                                                                                  | 離線上傳                                                                                                    | 薩線」                                                                                                    | L傳清單                                                                           | and a                                                                                                    |                                                                                                    | and a                     |                               |                                                                                 | 2                       |
| …測試用帳號                                                                                                    | 位置:排放量                                                                                                    | 與應繳金額                                                                                                    | <u>申報</u> >> 製                                                                                                    | 程(表4~表8)                                                                                             | 57.<br>                                                                                                    |                                                                                                    |                                                                                |                                                                                                    |                                                                                                    |                           |                               |                                                                                 |                         |
| 製程(表4~表8)                                                                                                    | <u>)   總表</u>                                                                                                    |                                                                                                    |                                                                                                    |                                                                                                    |                                                                                                    |                                                                                                    |                                                                                |                                                                                                    |                                                                                                    |                           |                               |                                                                                 |                         |
| 申報季別:                                                                                                    | 100年 第3季                                                                                                    |                                                                                                    |                                                                                                    |                                                                                                    |                                                                                                    |                                                                                                    |                                                                                |                                                                                                    |                                                                                                    |                           |                               |                                                                                 |                         |
| 管制編號:                                                                                                    | A0000002                                                                                                    |                                                                                                    |                                                                                                    |                                                                                                    |                                                                                                    |                                                                                                    |                                                                                |                                                                                                    |                                                                                                    |                           |                               |                                                                                 |                         |
| 工廠名稱:                                                                                                    | 測試用帳號                                                                                                    |                                                                                                    |                                                                                                    |                                                                                                    |                                                                                                    |                                                                                                    |                                                                                |                                                                                                    |                                                                                                    |                           |                               |                                                                                 |                         |
| 新增【算                                                                                                    | <mark>)] [ <u>塡</u>表說 9</mark>                                                                                                    | <u>91</u>                                                                                                    |                                                                                                    |                                                                                                    |                                                                                                    | 製程                                                                                                    |                                                                                |                                                                                                    |                                                                                                    |                           |                               | 〔輸                                                                              | 人備註                     |
| 主選 編號                                                                                                    | 製石                                                                                                    | 名稱代碼                                                                                                    |                                                                                                    | 共同                                                                                                   | 申報製程<br>目前無相關的                                                                                                    | 資料!                                                                                                    |                                                                                | 計量方式                                                                                                    | (塵峻)                                                                                                    | 表格)                       |                               |                                                                                 | 檢視                      |
|                                                                                                    | TEXTREE ICT<br>Invironmente I<br>Xendive Vien                                                                                                    |                                                                                                    | ministration                                                                                                    |                                                                                                    | 揮發                                                                                                    | 性有                                                                                                    | 機物                                                                             | 勿第<br>各申                                                                                                    | 二報                                                                                                    | 期及                        | 程室                            | 空 污<br>旬 系                                                                      | 費統                      |
| 自具 民 ::: 測試用帳號                                                                                                    | 成重 <b>只</b> 。<br>位置:<br>排放量                                                                                                    | 與應繳金額同                                                                                                    | ( <del>後起))</del><br><u>申報</u> >> 製和                                                                                                    | 建(表4~表8)                                                                                             | 離線上傳                                                                                                    |                                                                                                    | - 得清里                                                                          |                                                                                                    |                                                                                                    |                           |                               |                                                                                 |                         |
| 製程(表4~表8)                                                                                                    | <u>)</u>  總表                                                                                                    |                                                                                                    |                                                                                                    |                                                                                                    |                                                                                                    |                                                                                                    |                                                                                |                                                                                                    |                                                                                                    |                           |                               |                                                                                 |                         |
| 申報季別:                                                                                                    | 100年 第3季                                                                                                    |                                                                                                    |                                                                                                    |                                                                                                    |                                                                                                    |                                                                                                    |                                                                                |                                                                                                    |                                                                                                    |                           |                               |                                                                                 |                         |
| 管制编辑:                                                                                                    | A0000002                                                                                                    |                                                                                                    |                                                                                                    |                                                                                                    |                                                                                                    |                                                                                                    |                                                                                |                                                                                                    |                                                                                                    |                           |                               |                                                                                 |                         |
|                                                                                                    |                                                                                                    |                                                                                                    |                                                                                                    |                                                                                                    |                                                                                                    |                                                                                                    |                                                                                |                                                                                                    |                                                                                                    |                           |                               |                                                                                 |                         |
| 工廠名稱:                                                                                                    | 測試用帳號                                                                                                    |                                                                                                    |                                                                                                    |                                                                                                    |                                                                                                    |                                                                                                    |                                                                                |                                                                                                    |                                                                                                    |                           |                               | 7                                                                               |                         |
| 工廠名稱:<br><mark>[新增]</mark> [查]                                                                                                    | 測試用帳號<br>洵]                                                                                                    |                                                                                                    | 製程                                                                                                    |                                                                                                    |                                                                                                    |                                                                                                    |                                                                                |                                                                                                    |                                                                                                    |                           |                               | 7<br>放棄                                                                         | 存檔                      |
| 工廠名稱:<br>[新增] [查]<br>編號:                                                                                                    | 測試用帳號<br>询]<br>                                                                                                    | 代碼                                                                                                    | 製程                                                                                                    | 同中報製程                                                                                                |                                                                                                    |                                                                                                    |                                                                                | 計量方                                                                                                    | ī式                                                                                                    |                           |                               | 7<br>放棄(                                                                        | 存檔                      |
| 工廠名稱:<br>[新增] [查]<br>編號<br>M01 1600                                                                                                    | 測試用帳號<br>询]<br>                                                                                                    | 代 <b>语</b><br>代碼                                                                                                    | 製程                                                                                                    | 同申報製程                                                                                                | • 1000V                                                                                                    | ·                                                                                                    | 7 〇 其它                                                                         | <br>計量方<br>表2.                                                                                                    | जि.<br>1 (100                                                                                                    | 0Vh)                      | ~                             | 7<br>放棄                                                                         | 存檔                      |
| 工廠名籍:<br>[新增] [查語<br>編號<br>MO1 1600<br>~ - 平版                                                                                                    | 測試用帳號<br>询]<br>202 4<br>202 4<br>20刷作業程序                                                                                                    | 11:15 •<br>1:45                                                                                                    | 製程<br>共 <b>月</b>                                                                                                    | 同申報製程                                                                                                |                                                                                                    |                                                                                                    | 7 〇 其它                                                                         | 計量方<br>表2.                                                                                                    | i⊋<br>1 (100                                                                                                    | 0Vħ)                      | ~                             | 7<br>放棄                                                                         | 存檔                      |
| 工廠名稱:<br>[新增] [查]<br>編號<br>MO1 1600<br>一一平版<br>首頁 排                                                                                                    | <ul> <li>測試用帳號</li> <li>淘 2</li> <li>2</li> <li>4</li> <li>印刷作業程序</li> <li>放量與星後</li> </ul>                                                                                                    | 代碼                                                                                                    | 製程 共同                                                                                                    | 司申報製程                                                                                                | ○ 1000∀                                                                                                    | C 非1000"<br>一 一 一 一                                                                                                    | 7 〇 其它                                                                         | 計量方<br>表2.                                                                                                    | i <b>R</b><br>1 (100                                                                                                    | OVh)                      | ×                             | 7<br>放棄(                                                                        | 存檔                      |
| 工廠名稱:<br>[新增] [查]<br>[編號]<br>[1600]<br>[1600]<br>[160]                                                                                                    | <ul> <li>測試用帳號</li> <li>算程名和</li> <li>2程名和</li> <li>202 4</li> <li>203 4</li> <li>204</li> <li>204</li> <li>205</li> <li>205</li> <li>2</li></ul>                                                                                                    | 代碼<br>こ額<br>中報<br>與應繳金額                                                                                                    | 製程<br>共同<br>(複製)申<br>目報 >> 100                                                                                                    | ■申報製程<br>■ <b>報記録</b><br>■ <b>報記録</b>                                                                | ● 1000V<br>● 1000V<br>● 線上傳<br>7、表HM1~F                                                                                                    | C 非1000 <sup>1</sup><br>產線」<br>IM7)                                                                                    | 7 〇 其它<br>上傳清軍                                                                 | 計量方<br>表2.                                                                                                    | i <b>⊼</b><br>1 (100                                                                                                    | OVh)                      | ×                             | 7<br>放棄(                                                                        | 存檔                      |
| 工廠名稱:<br>[新增] [查]<br>[報號] -<br>[例01 1600<br>一 平版<br>首頁 抹<br>::: 測試用帳號<br>製程(表4-表8)                                                                                                    | <ul> <li>測試用帳號</li> <li>算程名和</li> <li>302 4</li> <li>40回刷作業程序</li> <li>放量與直線:</li> <li>位置:排放量</li> <li>1 總表</li> </ul>                                                                                                    | 代碼<br>、<br>- 額申報<br>與應繳金額目                                                                                                    | 製程<br>共同<br>(使製)申<br>目報 >> 100                                                                                                    | ■申報製程<br>■ <b>報記録</b><br>■ <b>報記録</b><br>■ <b>7</b>                                                  |                                                                                                    | C 非1000<br>●<br>●<br>●<br>●<br>目<br>の<br>1<br>M7)                                                                      | 7 〇 其它<br>上傳清軍                                                                 | 計量方<br>表2.                                                                                                    | iii                                                                                                    | 0Vh)                      | ~                             | 7<br>放棄(                                                                        | 存檔                      |
| 工廠名稱:<br>[新增] [查]<br>[報號] [40]<br>[40]<br>[40]<br>[40]<br>[40]<br>[40]<br>[40]<br>[40]                                                                                                    | 測試用帳號<br>海]<br><b>架程名和</b><br>202 4<br>印刷作業程序<br>放量與基礎。<br>位置:排放量<br>100年 第3季                                                                                                    | 【代碼<br>【碼<br>【<br>一一一一一一一一一一一一一一一一一一一一一一一一一一一一一一一                                                                                                    | 製程<br>共同<br>(使製)明<br><sup>1</sup><br>(使製)明                                                                                                    | ■申報製程<br>■ <b>報記録</b><br>10∀ (表M1~M                                                                  | ● 1000∀<br><u> 産線上</u> 傳<br>7、表HM1~F                                                                                                    | 〇 非1000 <sup>-1</sup><br>確線」<br>IM7)                                                                                   | 7 〇 其它<br>上傳清單                                                                 | 計量方                                                                                                    | rst<br>1 (100                                                                                                    | 0Vħ)                      | <b>V</b>                      | 7<br>放棄(                                                                        | 存檔                      |
| 工廠名稱:<br>[新增] [查]<br>編號                                                                                                    | 測試用帳號<br>海]<br>梁程名和<br>202 4<br>印刷作業程序<br>前位量の具体業程序<br>前位量で、<br>排放量の具体<br>1<br>1<br>2<br>2<br>1<br>2<br>2<br>3<br>3<br>4<br>4<br>5<br>5<br>5<br>5<br>5<br>5<br>5<br>5<br>5<br>5<br>5<br>5<br>5                                                                                                    | 代碼<br>C額申報<br>與應繳金額目                                                                                                    | 製程<br>共同<br>(復製)明<br>詞報 >> 100                                                                                                    | 目申報製程<br>1 <b>報記録</b><br>0∀ (表M1~M                                                                   | ● 1000V<br>● 1000V<br>● 一 一 一 一 一 一 一 一 一 一 一 一 一 一 一 一 一 一 一                                                                                                    | C 非1000<br>が設定<br>IM7)                                                                                                 | 7 〇 其它<br>                                                                     | 計量方<br>表2.                                                                                                    | 1 ( 100                                                                                                    | 0Vh)                      | ~                             | 7<br>放棄(                                                                        | 存檔                      |
| 工廠名稱:<br>[新增] [查]<br>編號<br>[新增] [查]<br>[<br>[<br>[<br>[<br>[<br>[<br>[<br>[<br>[<br>[<br>]<br>[<br>]<br>[<br>[<br>]<br>[<br>[<br>]<br>[<br>]<br>[<br>]<br>[<br>]<br>[<br>]<br>[<br>]<br>[<br>]<br>[<br>]<br>[<br>]<br>[<br>]<br>[<br>]<br>]<br>[<br>]<br>]<br>[<br>]<br>]<br>[<br>]<br>]<br>]<br>[<br>]<br>]<br>]<br>]<br>[<br>]<br>]<br>]<br>]<br>]<br>[<br>]<br>]<br>]<br>]<br>]<br>]<br>]<br>]<br>]<br>]<br>]<br>]<br>]<br>]<br>]<br>]<br>]<br>]<br>]<br>]                                                                                                    | 測試用帳號<br>海]<br>至程名和<br>202 4<br>近星與其集<br>位置:排放量<br>100年第3季<br>A000002<br>測試用帳號                                                                                                    | 代碼<br>一<br>一<br>一<br>一<br>一<br>一<br>一<br>一<br>一<br>一<br>一<br>一<br>一                                                                                                    | 製程<br>共 F<br>(役契約)申<br>申報 >> 100                                                                                                    | ■申報製程<br>■ <mark>報記録</mark><br>10▼ (表M1~M                                                            | ● 1000∀<br><u> 産線上</u> 傳<br>7、表HM1~F                                                                                                    | C 非1000<br>資源<br>M(約)                                                                                                  | 7 C 其它                                                                         | 計量方<br>表2.                                                                                                    |                                                                                                    | o⊽h)<br>                  |                               | 7 [放棄]                                                                          | 存檔                      |
| 工廠名稱:<br>[新增] [查]<br>[報號] [4]<br>[新增] [4]<br>[160<br>[160<br>[160<br>[160<br>[160<br>[160<br>[160<br>[160                                                                                                    | 測試用帳號<br>海]<br>202 4<br>近日刷作業程序<br>放量與基線:<br>位置:排放量<br>100年 第3季<br>A000002<br>測試用帳號<br>9][填表說明                                                                                                    |                                                                                                    | 製程<br>共同<br>(使製)明<br>朝報 >> 100                                                                                                    | ■申報製程<br>■ <b>報記錄</b><br>10∀ (表M1~M                                                                  | ● 1000∀       ● 1000∀       ● 288 上你       7、表HM1~F                                                                                                    | 非1000<br>產線<br>IM7)                                                                                                    | 7 〇 其它                                                                         | 計量方                                                                                                    | <b>1</b> (100                                                                                                    | 0Vh )                     |                               | <b>7</b><br>放棄<br>・<br>・<br>・<br>・<br>・<br>・<br>・<br>・<br>・<br>・<br>・<br>・<br>・ | 存檔                      |
| 工廠名稱:<br>[新增] [查]<br>續號                                                                                                    | 測試用帳號<br>海]<br>梁程名和<br>202 4<br>印刷作業程序<br>拉量別作業程序<br>拉量の具体業程序<br>100年第3季<br>A000002<br>測試用帳號                                                                                                    | (代碼)<br>- 統申報<br>與應繳金額目                                                                                                    | 製程<br>共同<br>(復製)明<br>詞報 >> 100                                                                                                    | 目申報製程<br>1<br><b>報記録</b><br>0∇ (表M1~M                                                                | ● 1000V<br>● 1000V<br>● 1000V<br>● 1000V<br>● 1000V<br>● 1000V<br>● 1000V                                                                                                    | ・非1000<br>が<br>また。<br>が<br>また。<br>1M7)<br>シントレート<br>(1)<br>(1)<br>(1)<br>(1)<br>(1)<br>(1)<br>(1)<br>(1)<br>(1)<br>(1) | 7 C 其它<br>上傳清單<br>计量方式(                                                        | 計量方<br>表2.                                                                                                    | 53 <b>C</b> • • • • • • • • • • • • • • • • • • •                                                                                                    | 0Vh )                     |                               | 7<br>放棄<br>(放棄)<br>(前)<br>微親                                                    | 存檔                      |
| 工廠名稱:<br>[新增] [查]<br>[編號] [查]<br>[編號] [60]<br>[160]<br>[160]<br>[    | 測試用帳號<br>海]<br>22<br>4<br>4<br>4<br>4<br>4<br>4<br>4<br>4<br>4<br>4<br>4<br>4<br>4                                                                                                    |                                                                                                    | 製程<br>共F<br>(建築)中<br>日報 >> 100                                                                                                    | 月申報製程<br>1<br>1<br>1<br>1<br>1<br>1<br>1<br>1<br>2<br>1<br>2<br>1<br>2<br>1<br>2<br>1<br>2<br>1<br>2 | ○ 10007       ○ 10007       ○ 2007       ○ 2007       ○ 2007       ○ 2007       ○ 2007       ○ 2007       ○ 2007       ○ 2007       ○ 2007       ○ 2007       ○ 2007       ○ 2007       ○ 2007       ○ 2007       ○ 2007       ○ 2007       ○ 2007       ○ 2007       ○ 2007       ○ 2007       ○ 2007       ○ 2007       ○ 2007       ○ 2007       ○ 2007       ○ 2007       ○ 2007       ○ 2007       ○ 2007       ○ 2007       ○ 2007       ○ 2007       ○ 2007       ○ 2007       ○ 2007       ○ 2007       ○ 2007       ○ 2007       ○ 2007       ○ 2007       ○ 2007       ○ 2007       ○ 2007       ○ 2007       ○ 2007       ○ 2007       ○ 2007       ○ 2007       ○ 2007       ○ 2007       ○ 2007       ○ 2007       ○ 2007       ○ 2007       ○ 2007       ○ 2007        ○ 2007 </td <td>C 非1000<br/>位貌<br/>IM7)</td> <td>7 〇 其它<br/>- 傳清軍<br/>計量方式(<br/>~M7、HM</td> <td>計量方<br/>表2.</td> <td>1 (100<br/></td> <td>0Vh)</td> <td>2.1 (1</td> <td>て 、 、 、 、 、 、 、 、 、 、 、 、 、 、 、 、 、 、</td> <td>存檔</td>                                                                                                    | C 非1000<br>位貌<br>IM7)                                                                                                  | 7 〇 其它<br>- 傳清軍<br>計量方式(<br>~M7、HM                                             | 計量方<br>表2.                                                                                                    | 1 (100<br>                                                                                                    | 0Vh)                      | 2.1 (1                        | て 、 、 、 、 、 、 、 、 、 、 、 、 、 、 、 、 、 、                                           | 存檔                      |
| 工廠名稱:<br>[新增] [查]<br>[編號] [查]<br>[編號] [60<br>] [60<br>] [60]] [60<br>] [60<br>] [60]] [60<br>] [60]] [60]]                                                                                                    | 測試用帳號<br>海]<br>- 案程名和<br>202 4<br>印刷作業程序<br>放量與基礎。<br>位置:排放量<br>100年第3季<br>A0000002<br>測試用帳號<br>9][增表說明<br>[160002]平版                                                                                                    | 1代碼 1/1/14 2/2/14 2/2/24 2/24 3/24 3/24 | 製程<br>共下<br>(使製)啡<br><sup>1</sup><br><sup>1</sup><br><sup>1</sup><br><sup>1</sup>                                                                                                    | ■申報製程<br>■ <b>報記錄</b><br>■ <b>取記録</b><br>■<br>■<br>日<br>日<br>日<br>日<br>日                             | ◎ 1000V                                                                                                    |                                                                                                    | 7 C 其它<br>(傳清軍<br>- <u>(</u> )<br>- <u>(</u> )<br>- <u>(</u> )<br>- <u>(</u> ) | 計量方<br>表2.<br>意 <i>埋</i> 表析<br>1~HM7)                                                                                                    | 53<br>1 (100<br>                                                                                                    | OVh )<br>                 | ₹ <u>21 (1</u>                | 放棄<br>、<br>、<br>、<br>、<br>、<br>、<br>、<br>、 、 、 、                                | 存檔                      |
| 工版名稱:<br>[新增] [查]<br>編載                                                                                                    | <ul> <li>測試用帳號</li> <li>第二章程名4</li> <li>第2程名4</li> <li>第2程名4</li> <li>第2程名4</li> <li>第2程名4</li> <li>第2程名4</li> <li>第2程名4</li> <li>第2程名4</li> <li>第2程名4</li> <li>第242</li> <li>第242</li> <li>第242</li> <li>第242</li> <li>第3季</li> <li>第3季</li> <li>第3季</li> <li>第3季</li> <li>第3季</li> <li>第3季</li> <li>第3季</li> <li>第3季</li> <li>第3季</li> <li>第3季</li> <li>第3季</li> <li>第3季</li> <li>第43</li> </ul>                                                                                                    | <ul> <li>代碼</li> <li>通車報</li> <li>四應繳金額</li> <li>四周作業程序</li> <li>取印刷作業程序</li> <li>M4</li> </ul>                                                                                                    | 製程<br>共<br>(役役型)中<br>申報 >> 100<br>(役役型)中<br>申報<br>(200)<br>(<br>役役型)中<br>(<br>日<br>(<br>役役型))<br>(<br>日<br>(<br>役役型))<br>(<br>日<br>(<br>役役型))<br>(<br>日<br>(<br>役役型))<br>(<br>日<br>(<br>役))<br>(<br>日<br>(<br>日))<br>(<br>日))<br>(<br>(<br>日)))<br>(<br>(<br>日)))<br>(<br>(<br>(<br>))))<br>(<br>(<br>)))<br>(<br>(<br>(<br>))))<br>(<br>(<br>(<br>))))<br>(<br>(<br>(<br>(<br>))))<br>(<br>(<br>(<br>))))<br>(<br>(<br>(<br>))))<br>(<br>(<br>(<br>)))))<br>(<br>(<br>(<br>)))))<br>(<br>(<br>(<br>)))))<br>(<br>(<br>(<br>)))))<br>(<br>(<br>(<br>)))))<br>(<br>(<br>(<br>)))))<br>(<br>(<br>))))<br>(<br>(<br>)))))<br>(<br>(<br>(<br>)))))) | 日申報製程<br>日                                                                                           | <ul> <li>○ 1000∀</li> <li>○ 1000∀</li></ul>                                                                                                    | ○非1000 <sup></sup>                                                                                                    | 7 ○ 其它<br>-(傳清單<br>計量方式(<br><u>M7、HM</u><br>非熱固型)                              | <u></u> 計量方<br>表2.<br>↓<br>↓<br>↓<br>↓<br>↓<br>↓<br>↓                                                                                                    | i式<br>1 (100<br>                                                                                                    | 0Vh)<br>                  | ▼<br>₹2.1 (1<br><b>業特性</b>    | 放棄<br>、<br>、<br>、<br>、<br>、<br>、<br>、<br>、<br>、                                 | 存檔                      |
| 工廠名稱:<br>[新增] [查]<br>編號 [新增] [查]<br>編號 [160]<br>平版<br>首頁 [月<br>平版<br>前面 [160]<br>平版<br>第一章<br>第一章<br>第一章<br>第一章<br>第一章<br>第一章<br>第一章<br>第一章<br>第一章<br>第一章                                                                                                    | <ul> <li>測試用帳號</li> <li>第二 案程名和</li> <li>第2程名和</li> <li>第2程名和</li> <li>第2程名和</li> <li>第2程名和</li> <li>第2位置: 排放量</li> <li>第3季</li> <li>100年第3季</li> <li>100年第3季</li> <li>101年第3季</li> <li>101年第3季</li> <li>111年第3季</li> <li>111年4月</li> <li>111年4月</li> <li>111年</li></ul> | 代碼<br>- 代碼<br>- 読随申報<br>- 與應繳金額目<br>                                                                                                    | 製程<br>共<br>(復集))<br>(復集))<br>(<br>1<br>(<br>7<br>(<br>7<br>(<br>7<br>(<br>7<br>(<br>7<br>(<br>7<br>(<br>7<br>(<br>7<br>(<br>7                                                                                                    | ■申報製程<br>■                                                                                           | • 10007 <b>碎線上傳 7</b> 、表HM1~J <b>7</b> 、表HM1~J <b>7</b> 、人科M1~J <b>7</b> 、人科M1~J <b>7</b> 、人科M1~J | C 非1000 <sup>-</sup><br>存線<br>IM7)<br>製程<br>1000 <sup>-</sup> (M1<br>油墨]及[雪<br>0Cs投入量                                  | 7 〇 其它<br>(傳清軍<br>)<br>十星方式(<br>~ <u>M7、HM</u><br>非熱固型》<br>計算表)                | 計量方<br>表2.<br>上<br>上<br>日<br>田<br>丁<br>丁<br>丁<br>丁<br>丁<br>丁<br>丁<br>丁<br>丁<br>丁<br>丁<br>丁<br>丁<br>丁<br>二<br>丁<br>二<br>丁<br>二                                                                                                    | a)<br>a)<br>b)<br>b)<br>b)<br>b)<br>b)<br>b)<br>c)<br>b)<br>c)<br>c)<br>c)<br>c)<br>c)<br>c)<br>c)<br>c)<br>c)<br>c                                                                                                    | 0Vh)<br>                  | ▼<br>₹2.1 (1<br><b>業特性</b>    | 放棄<br>、<br>、<br>、<br>、<br>、<br>、<br>、<br>、<br>、                                 | 存檔<br><br>入備註<br><br>目。 |
| 工廠名稱:<br>[新增] [查]<br>[考致] [4]<br>[新增] [查]<br>[4]<br>[4]<br>[4]<br>[4]<br>[4]<br>[4]<br>[4]<br>[4]<br>[4]<br>[4                                                                                                    | <ul> <li>測試用帳號</li> <li>第二章程名和</li> <li>第2程名和</li> <li>第2程名和</li> <li>第2程名和</li> <li>第2程名和</li> <li>第2程名和</li> <li>第2程名和</li> <li>第2程名和</li> <li>第2程名和</li> <li>第2程名和</li> <li>第2程名和</li> <li>第2程名和</li> <li>第2程名和</li> <li>第2程名和</li> <li>第2日本</li> <li>第2日本</li> <li>第3年本</li> <li>第3年本</li> <li></li></ul>                                                                                                    | (代碼)       注稿申報       連線金額回       引       2名 新代碼       印刷作業程序       飯印刷作業       M4       明]       揮중1                                                                                                    | 製程<br>共下<br>(複製)中<br>報 >> 100<br>(複製)中<br>報 >> 100                                                                                                    | ■申報製程<br>■<br>#<br>#<br>#<br>#<br>#<br>#<br>#<br>#<br>#<br>#<br>#<br>#<br>#                          | • 10007            存線上傳          7、表HM1~F         申載.         8         #         8         #         8         #         8         #         8         5         8         8         8         8         8         8         8         8         8         8         8         8         8         8         8         8         8         8         8         8         8         8         8         8         8         8         8         8         8         8         8         8         8         8         8         8         8         8         8         8         8                                                                                                    | ○ 非1000 <sup>+</sup>                                                                                                   | 7 C 其它<br>(傳清軍<br>計量方式)<br>                                                    | 計量方<br>表2.<br>表2.<br>小<br>一<br>表2.<br>一<br>一<br>一<br>一<br>一<br>一<br>一<br>表<br>2.<br>一<br>一<br>一<br>表<br>2.<br>一<br>一<br>一<br>表<br>2.<br>一<br>一<br>一<br>一<br>一<br>一<br>一<br>一<br>一<br>一<br>一<br>一<br>一<br>一<br>一<br>一<br>一<br>一                                                      | i (100          ii (100          ii (100 <td< td=""><td>0Vh)</td><td>▼<br/>₹2.1 (1<br/>業特性<br/>〔</td><td>(放棄)<br/>(放棄)<br/>(加速)<br/>(加速)<br/>(加速)<br/>(加速)<br/>(加速)<br/>(加速)<br/>(加速)<br/>(加速</td><td>存檔<br/></td></td<>                                                                                                    | 0Vh)                      | ▼<br>₹2.1 (1<br>業特性<br>〔      | (放棄)<br>(放棄)<br>(加速)<br>(加速)<br>(加速)<br>(加速)<br>(加速)<br>(加速)<br>(加速)<br>(加速     | 存檔<br>                  |
| 工廠名稱:<br>[新增] [查]<br>[續號] [60]<br>[章]<br>[章]<br>[160]<br>[160]<br>[1 | <ul> <li>測試用帳號</li> <li>第二 異程名利</li> <li>第2程名利</li> <li>202 4</li> <li>40回制作業程序</li> <li>初星の見作業程序</li> <li>初星、排放量</li> <li>100年第3季</li> <li>A0000002</li> <li>測試用帳號</li> <li>[域表説明</li> <li>[項表説明</li> <li>[160002]平版1</li> <li>[160002]平版1</li> <li>[160002]平版1</li> <li>[160002]平版1</li> <li>[160002]平版1</li> <li>[160002]平版1</li> <li>[160002]平版1</li> <li>[160002]平版1</li> <li>[160002]平版1</li> <li>[160002]平版1</li> <li>[160002]平版1</li> <li>[160002]平版1</li> <li>[160002]平版1</li> <li>[160002]</li> </ul>                                                                                                    | 代碼       C額申報       Q應繳金額目       2       2       2       2       2       2       3       2       2       3       2       3       3       3       3       3       3       3       3       3       3       3       3       3       3       3       3       3       3       3       3       4       3       4       3       4       3       4       4       4       4       4       4       4       4       4       4       4       4       4       4       4       4       4       4       4       4       4       4       4       4       4       4       4       4                                                                                                    | 製程<br>共同<br>( 使果)明<br>部形 >> 100<br>( 使果)明<br>部形 >> 100<br>( 使果)明<br>( 使果)明<br>部形 >> 100<br>( 使果)明<br>( 使果)明<br>( 使果)明<br>( 使果)明<br>( 使果)明<br>( 使果)明<br>( 使果)明<br>( 使果)明<br>( 使果)明<br>( 使果)明<br>( 使果)明<br>( 使果)明<br>( 使果)明<br>( 使果)明<br>( 使果)明<br>( 使果)明<br>( 使果)明<br>( 使果)明<br>( 使果)明<br>( 使果)明<br>( 使果)明<br>( 使果)明<br>( 使果)明<br>( 使果)明<br>( 使果)明<br>( 使果)明<br>( 使果)明<br>( 使果)明<br>( 使男)<br>( 使果)明<br>( 使果)明<br>( 使果)明<br>( 使男)<br>( 使男)<br>( 使)<br>( 使)<br>( e)<br>( e)<br>( e)<br>( e)<br>( e)<br>( e)<br>( e)<br>( e)<br>( e)<br>( e)<br>( e)<br>( e)<br>( e)<br>( e)<br>( e)<br>( e)<br>( e)<br>( e)<br>( e)<br>( e)<br>( e)<br>( e)<br>( e)<br>( e)<br>( e)<br>( e)<br>( e)<br>( e)<br>( e                                                                                                    | ■申報製程<br>■報記録<br>■0♥ (表M1~M<br>●<br>●<br>●<br>●<br>●<br>●<br>●<br>●<br>●<br>●                        | <ul> <li>① 10007</li> <li>● 10007</li> <li>● 10007</li></ul>                                                                                                    |                                                                                                    | 7 〇 其它<br>- 傳清單<br>計量方式(<br>                                                   | 計量方<br>表2.                                                                                                    | <ul> <li>新</li> <li>新</li> <li> <li> <li> <li> <li> <li> <li> <li> <li> <li> <li> <li> <li> <li> <li> <li> <li> <li> <li> <li> <li> <li> <li> <li> <li> <li> <li> <li> <li> <li> <li> <li> <li> <li> <li> </li> <li> <li> <li>         &lt;</li></li></li></li></li></li></li></li></li></li></li></li></li></li></li></li></li></li></li></li></li></li></li></li></li></li></li></li></li></li></li></li></li></li></li></li></li></ul> | 0Vh)<br>                  | ▼<br>₹2.1 (1<br>業特性<br>〔      |                                                                                 |                         |
| 工 敗名 新<br>(新増) [查]<br>編載 4<br>(新増) [查]<br>(秋回) 1600<br>平版<br>首頁 現<br>(日<br>(日<br>(日<br>(日<br>(日<br>(日<br>(日<br>(日<br>(日<br>(日                                                                                                    | 測試用帳號       測試用帳號       第       2       4       22       4       22       4       22       100年       第3季       A000002       測試用帳號       9       [塩表説明       160002       11       160002       11       160002       12       13       14       15       15       12       13       14       160002       15       15       16       17       18       18       19       19       11       100       10       12       14       15       15       16       17       18       19       19       100       100       100       100       100       100       100       100       100       100       100       100       100       100       100    <                                                                                                    | 代碼<br>注題申報<br>與應繳金額目<br>記<br>日<br>同<br>別<br>作業程序<br>下版<br>印刷作業程序<br>下業程序<br>「版<br>印刷作業程序<br>「版<br>印刷作業程序<br>」<br>」<br>「<br>一<br>一<br>一<br>一<br>一<br>一<br>一<br>一<br>一<br>一<br>一<br>一<br>一                                                                                                    | 製程<br>共同<br>(視果)時<br>(視果)時<br>(現金)<br>(現金)<br>(現金)<br>(現金)<br>(現金)<br>(現金)<br>(現金)<br>(現金)                                                                                                    | ■申報製程<br>■<br>#<br>#<br>#<br>#<br>#<br>#<br>#<br>#<br>#<br>#<br>#<br>#<br>#                          | ○ 10007       ○ 10007       ○ 2007       ○ 2007       ○ 2007       ○ 2007       ○ 2007       ○ 2007       ○ 2007       ○ 2007       ○ 2007       ○ 2007       ○ 2007       ○ 2007       ○ 2007       ○ 2007       ○ 2007       ○ 2007       ○ 2007       ○ 2007       ○ 2007       ○ 2007       ○ 2007       ○ 2007       ○ 2007       ○ 2007       ○ 2007       ○ 2007       ○ 2007       ○ 2007       ○ 2007       ○ 2007       ○ 2007       ○ 2007       ○ 2007       ○ 2007       ○ 2007       ○ 2007       ○ 2007       ○ 2007       ○ 2007       ○ 2007       ○ 2007       ○ 2007       ○ 2007       ○ 2007       ○ 2007       ○ 2007       ○ 2007       ○ 2007       ○ 2007       ○ 2007       ○ 2007       ○ 2007       ○ 2007       ○ 2007       ○ 2007       ○ 2007        ○ 2007 </td <td>C 非1000<sup></sup></td> <td>7 〇 其它<br/>(傳清單<br/>計量方式)<br/>-<u>M7、HM</u><br/>計算表)<br/>手</td> <td>計量方<br/>表2.<br/>表1<br/>表2.<br/>小<br/>一<br/>表1<br/>中<br/>二<br/>子<br/>一<br/>天<br/>2.<br/>一<br/>一<br/>一<br/>天<br/>2.<br/>一<br/>一<br/>天<br/>2.<br/>一<br/>一<br/>天<br/>2.<br/>一<br/>一<br/>天<br/>2.<br/>一<br/>一<br/>天<br/>2.<br/>一<br/>二<br/>二<br/>二<br/>二<br/>二<br/>二<br/>二<br/>二<br/>二<br/>二<br/>二<br/>二<br/>二<br/>二<br/>二<br/>二<br/>二<br/>二</td> <td>a)<br/>a)<br/>b)<br/>b)<br/>b)<br/>b)<br/>b)<br/>c)<br/>c)<br/>c)<br/>c)<br/>c)<br/>c)<br/>c)<br/>c)<br/>c)<br/>c</td> <td>0Vh)<br/><br/>麦<br/>支之油<br/>)</td> <td>₹2.1 (1<br/>22.1 (1<br/>23.1 (1</td> <td>放棄<br/>、<br/>、<br/>、<br/>、<br/>、<br/>、<br/>、<br/>、<br/>、</td> <td></td>                                                                                                    | C 非1000 <sup></sup>                                                                                                    | 7 〇 其它<br>(傳清單<br>計量方式)<br>- <u>M7、HM</u><br>計算表)<br>手                         | 計量方<br>表2.<br>表1<br>表2.<br>小<br>一<br>表1<br>中<br>二<br>子<br>一<br>天<br>2.<br>一<br>一<br>一<br>天<br>2.<br>一<br>一<br>天<br>2.<br>一<br>一<br>天<br>2.<br>一<br>一<br>天<br>2.<br>一<br>一<br>天<br>2.<br>一<br>二<br>二<br>二<br>二<br>二<br>二<br>二<br>二<br>二<br>二<br>二<br>二<br>二<br>二<br>二<br>二<br>二<br>二 | a)<br>a)<br>b)<br>b)<br>b)<br>b)<br>b)<br>c)<br>c)<br>c)<br>c)<br>c)<br>c)<br>c)<br>c)<br>c)<br>c                                                                                                    | 0Vh)<br><br>麦<br>支之油<br>) | ₹2.1 (1<br>22.1 (1<br>23.1 (1 | 放棄<br>、<br>、<br>、<br>、<br>、<br>、<br>、<br>、<br>、                                 |                         |

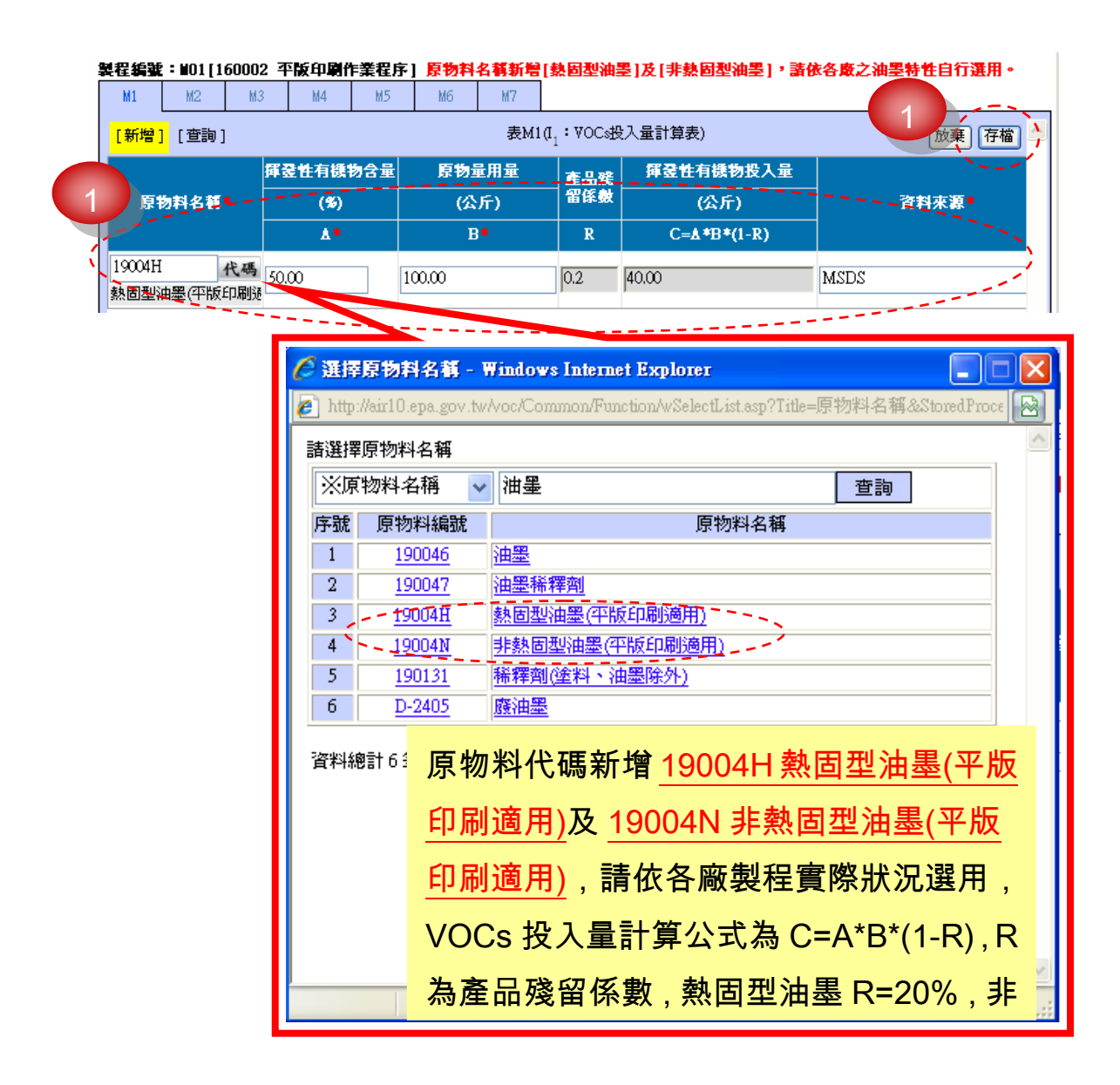

#### 步驟 4:揮發性有機物(複製)申報紀錄-修改原物料

適用前季揮發性有機物已採網路申報之業者,複製前季申報紀錄,修 正原物料名稱及使用量等資料,簡化申報之複雜性

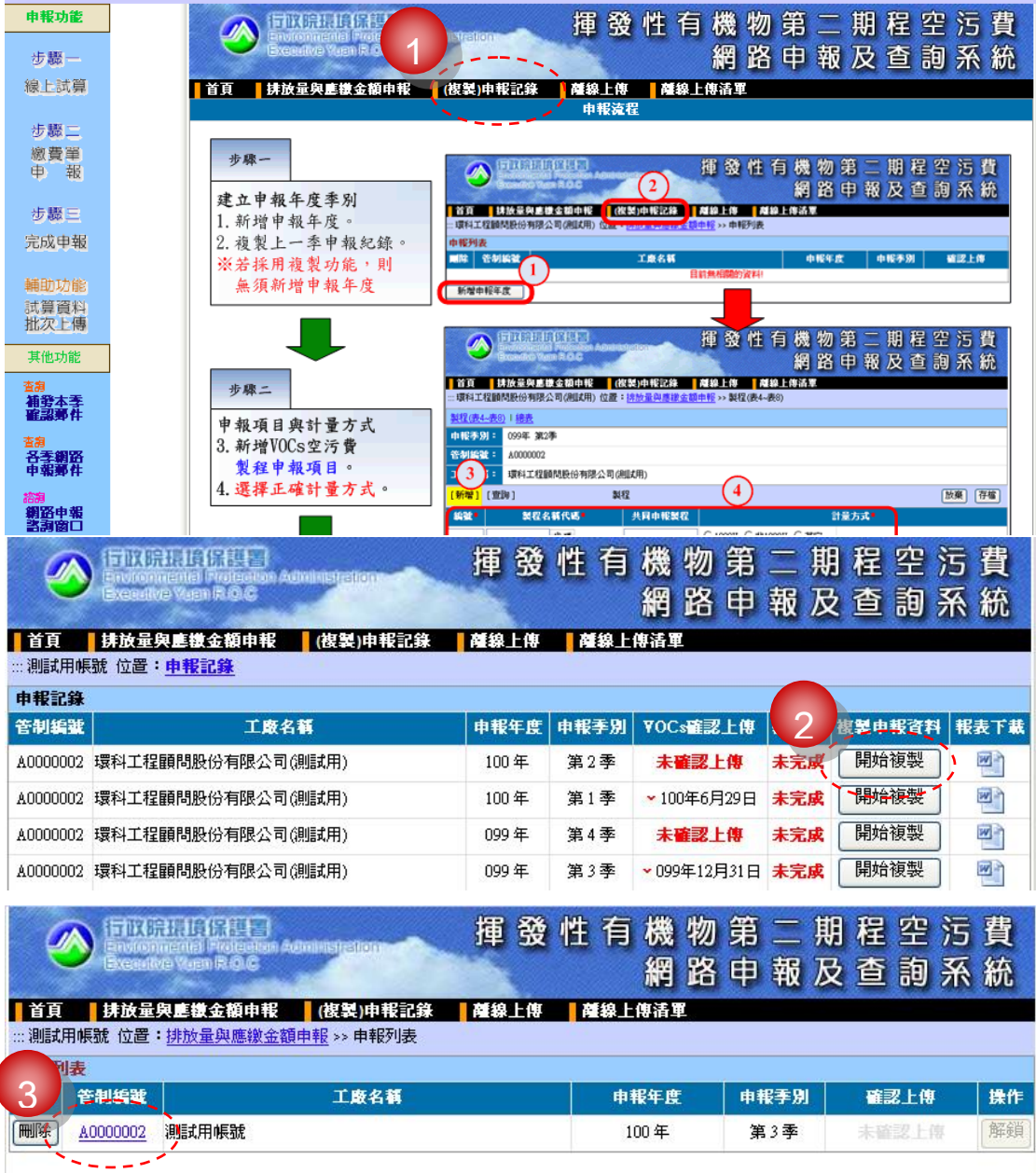

資料總計1筆,本次統計1筆

| 申報        | ⊧別:                 | 100年 第3季               |        |                         |                      |
|-----------|---------------------|------------------------|--------|-------------------------|----------------------|
| 管制        | 離:                  | A0000002               |        |                         |                      |
| 工廠        | 3額:                 | 環科工程顧問股份有限公司(測試用)      |        |                         |                      |
| 新增        | ] <mark>[查</mark> ] | <mark>询]</mark> [填表說明] |        | 製程                      | 輸入備註                 |
| <u>全選</u> | 編號                  | 製程名稱代碼                 | 共同申報 4 | 計量方式(塵楔表格)              | <b>檢視</b>            |
|           | M01                 | [160002]平版印刷作業程序       |        | 1000V (M1~M7 · HM1~HM7) | <u>表2.1 (1000Vh)</u> |
|           | M13                 | [240041]灰鐵鑄造程序         |        | 非1000∀ (表2.3、表3)        | <u>表2.3</u>          |
|           | M15                 | [250059]金屬表面塗裝程序       |        | 1000V (M1~M7 * HM1~HM7) | <u>表2.1 (1000Vh)</u> |
|           | M14                 | [380002]廢棄物焚化處理程序      |        | 非1000∀(表2.3、表3)         | 表2.3                 |

# 製程編號: M01[160002 平版印刷作業程序] 原物料名稱新增[熱固型油墨]及[非熱固型油墨] 各版之油墨特性自行選用。 M1 M2 M3 M4 M5 M6 M7

|   | mı            | mZ          | mə           | m4         | mD | mo   | m 7                   |          |                   |                      |             |   |
|---|---------------|-------------|--------------|------------|----|------|-----------------------|----------|-------------------|----------------------|-------------|---|
|   | 新增            | 。<br>[查詢]   | <u>[ 塡表説</u> | <u>.明]</u> |    | ł    | 表M1(I <sub>1</sub> :) | VOCs投入量言 | 算表)               |                      | 修改)刪除  輸入備註 | ~ |
|   |               |             |              |            |    | 揮登性有 | 護物含量                  | 原物量用量    | 產品                | 揮登性有機物投入量            |             |   |
|   | <del>全選</del> |             | 原物料          | 名稱         |    | (%   | 9                     | (公斤)     | <u></u> (先由<br>係数 | (公斤)                 | 資料來源        |   |
| 5 |               |             |              |            |    | ٨    |                       | в        | R                 | C= <b>A</b> *B*(1-R) |             |   |
|   |               | 190599] 其作  | 他色系之和        | - 機顏料 :    | 紅墨 | 22.  | .5                    | 12345    | 0                 | 2777.63              | 檢測報告        |   |
|   |               | [190599] 其伯 | 他色系之和        | 機 顔 料 :    | 藍墨 | 12.  | .5                    | 4321     | 0                 | 540.13               | 檢測報告        |   |
|   |               | [190599] 其伯 | 也色系之和        | 機顏料 :      | 黑墨 | 7.   | 5                     | 23000    | 0                 | 1725                 | 檢測報告        |   |

 製程編號: M01 [160002 平版印刷作業程序] 原物料名稱新增[熱固型油墨]及[非熱固型油墨], 請依各處之油墨特性自行運用。

 M1
 M2
 M3
 M4
 M5
 M6
 M7

|   | [新增] [查詢]                |           | 表M1(    | I₁:VOC⊗B | 入量計算表)           | 放棄 更新       |
|---|--------------------------|-----------|---------|----------|------------------|-------------|
|   |                          | 揮登性有機物含量  | 原物量用量   | 產品殘      | 揮登性有機物投入量        |             |
|   | 原物料名稱                    | (%)       | (公斤)    | 留係數      | (公斤)             | <b>資料來源</b> |
| 7 |                          | <b>A*</b> | B*      | R        | <u>C=&amp;*B</u> |             |
| 4 | 19004N 代碼<br>非熱固型油墨(平版印刷 | 22.50     | 1000.00 | 0.95     | 11.25            | 檢測報告        |
|   |                          |           |         |          |                  |             |

| 🖉 選擇   | 🤌 選擇原物料名稱 - Windows Internet Explorer 🛛 🔲 🗖 🔀                                           |              |                                        |  |  |  |  |  |
|--------|-----------------------------------------------------------------------------------------|--------------|----------------------------------------|--|--|--|--|--|
| 🤌 http | 🦻 http://air10.epa.gov.tw/voc/Common/Function/wSelectList.asp?Title=原物料名稱&StoredProce 🔀 |              |                                        |  |  |  |  |  |
| 諸選擇    | 原物料                                                                                     | 名稱           |                                        |  |  |  |  |  |
| ※原     | 物料名                                                                                     | 稱 🗸          | 油墨                                     |  |  |  |  |  |
| 序號     | 原物                                                                                      | 料編號          | 原物料名稱                                  |  |  |  |  |  |
| 1      | <u>19</u>                                                                               | 0046         | 油墨                                     |  |  |  |  |  |
| 2      | <u>19</u>                                                                               | 0047         | 油墨稀釋劑                                  |  |  |  |  |  |
| 3      | <u>19</u>                                                                               | 004 <u>H</u> | 熱固型油墨(平版印刷適用)、                         |  |  |  |  |  |
| 4      | ~ - <u>19</u>                                                                           | 004N         | 非熱固型油墨(平版印刷適用)                         |  |  |  |  |  |
| 5      | <u>19</u>                                                                               | 0131         | 稀釋劑(塗料、油墨除外)                           |  |  |  |  |  |
| 6      | <u>D-</u>                                                                               | 2405         | <u>廢油墨</u>                             |  |  |  |  |  |
| 資料約    | ®≣†63                                                                                   | 原物           | 料代碼新增 <u>19004H 熱固型油墨(平版</u>           |  |  |  |  |  |
|        |                                                                                         | 印刷           | <u>適用)</u> 及 <u>19004N 非熱固型油墨(平版</u>   |  |  |  |  |  |
|        |                                                                                         | 印刷           | <mark>適用)</mark> ,請依各廠製程實際狀況選用,        |  |  |  |  |  |
|        |                                                                                         | VOC          | <mark>s 投入量計算公式為 C=A*B*(1-R), R</mark> |  |  |  |  |  |
|        |                                                                                         | 為產           | 品殘留係數,熱固型油墨 R=20%,非                    |  |  |  |  |  |

## 步驟 5:揮發性有機物排放量與應繳金額申報-完成申報

繼續申報其他製程、原物料或操作單元,直至確認上傳後才完成揮發 性有機物網路申報(參考系統操作手冊下載區-揮發性有機物申報手 冊)